# How to use Naviance to request that records (transcript, counselor documents) be sent to colleges.

1. In Family Connection, click on Colleges on top right-hand side of the screen.

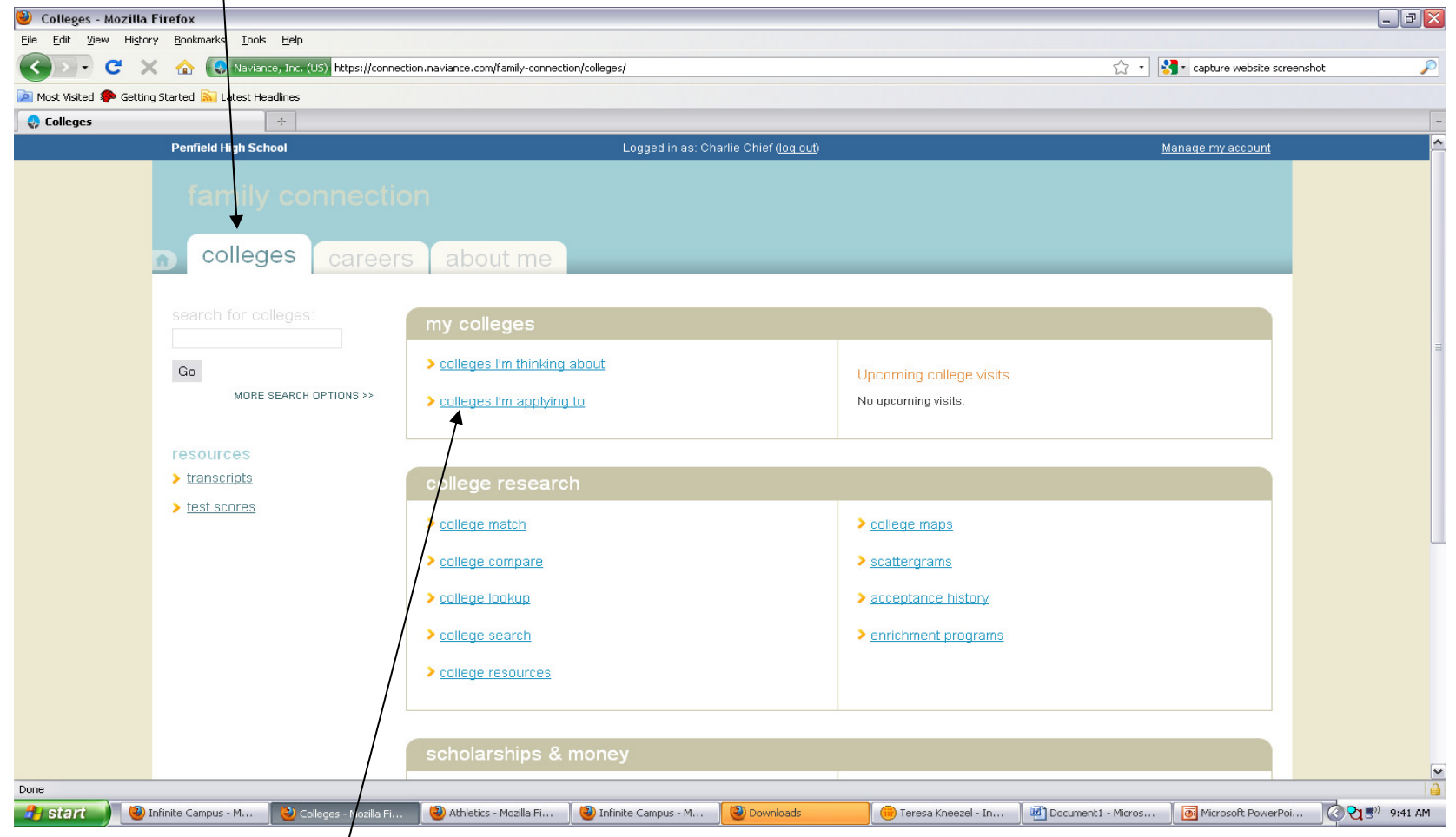

2. Click on "Colleges I'm applying to".

### 3. Click on "+ add to this list".

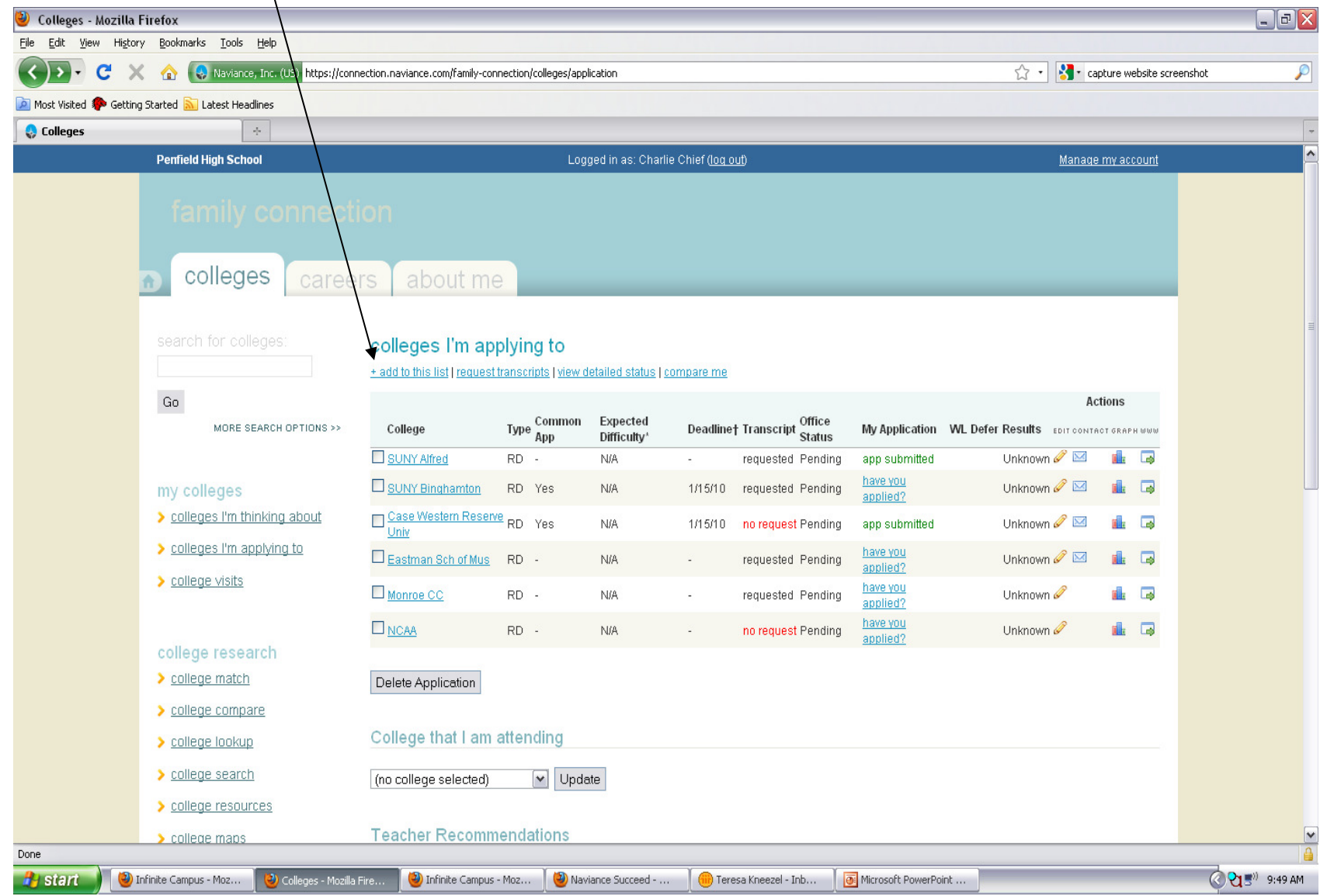

### 4. Click on "lookup" to add a college to your list.

| Add Colleges - Mozilla Firefox                                          |                                                                      |                                                                                 |                                              |                                           | _ 6 |
|-------------------------------------------------------------------------|----------------------------------------------------------------------|---------------------------------------------------------------------------------|----------------------------------------------|-------------------------------------------|-----|
| Edit View History Bookmarks Tools Help                                  |                                                                      |                                                                                 |                                              |                                           |     |
| 🅤 🔰 🤁 🗶 🏠 🚷 Naviance, Inc. (US)                                         | https://connection.naviance.com/family-connection                    | n/colleges/application/add                                                      |                                              | 😭 🔹 🥞 capture website screensh            | ot  |
| Most Visited p Getting Started <u>N</u> Latest Headlines                |                                                                      |                                                                                 |                                              |                                           |     |
| ) Add Colleges 🛛 🕂                                                      |                                                                      |                                                                                 |                                              |                                           |     |
| Penfield High School                                                    |                                                                      | Logged in as: Charlie Chief ( <u>log out</u> )                                  |                                              | <u>Manage my account</u>                  |     |
| family con                                                              |                                                                      |                                                                                 |                                              |                                           |     |
| 👝 colleges                                                              | careers about me                                                     |                                                                                 |                                              |                                           |     |
|                                                                         |                                                                      |                                                                                 |                                              |                                           |     |
| search for colleges:                                                    | colleges I'm applyir                                                 | na to                                                                           | $\backslash$                                 |                                           |     |
|                                                                         | Use this page to tell your counsy                                    | elor about colleges to which you are definitely play                            | nning to apply. Click "Nokup" to find the i  | name of each college. Click the           |     |
| Go                                                                      | "request" check box in the Trans<br>you should add them to your list | cript column if you need the school to submit a tra<br>of prospective colleges. | anscript to that college. If you are not sur | e about applying to certain colleges yet, |     |
| MORE SEARCH OP                                                          | TIONS >> Type                                                        | Transcript College                                                              |                                              | I have submitted my application           |     |
|                                                                         | Regular Decision                                                     | request (click lookup)                                                          | :: lookup                                    |                                           |     |
| my colleges                                                             | Regular Decision                                                     | request (click lookup)                                                          | :: <u>lookup</u>                             |                                           |     |
| > colleges I'm thinking at                                              | bout Regular Decision 💌                                              | Click lookup)                                                                   | :: <u>lookup</u>                             |                                           |     |
| > colleges I'm applying tr                                              | 🛛 🛛 🔤 Regular Decision                                               | request (click lookup)                                                          | :: lookup                                    |                                           |     |
| > college visits                                                        | Regular Decision 💌                                                   | request (click lookup)                                                          | :: <u>lookup</u>                             |                                           |     |
|                                                                         | Regular Decision                                                     | request (click lookup)                                                          | :: <u>lookup</u>                             |                                           |     |
|                                                                         | Regular Decision 💌                                                   | request (click lookup)                                                          | :: lookup                                    |                                           |     |
| college research                                                        | Regular Decision                                                     | request (click lookup)                                                          | :: lookup                                    |                                           |     |
|                                                                         | Regular Decision                                                     | request (click lookup)                                                          | :: <u>lookup</u>                             |                                           |     |
|                                                                         | Regular Decision                                                     | Click lookup)                                                                   | :: <u>lookup</u>                             |                                           |     |
| > <u>college lookup</u>                                                 |                                                                      |                                                                                 |                                              |                                           |     |
|                                                                         |                                                                      | 1005                                                                            |                                              |                                           |     |
| > college search                                                        | Cancel Add Colle                                                     |                                                                                 |                                              |                                           |     |
| <ul> <li>college search</li> <li>college resources</li> </ul>           | Cancel Add Colle                                                     | -yes                                                                            |                                              |                                           |     |
| > <u>college search</u><br>> <u>college resources</u><br>> college maps | Cancel Add Colle                                                     | -yes                                                                            |                                              |                                           |     |

5. Search for the college by name or browse through the list of colleges our students have applied to in the past.

| Oollege Picker - Mozilla Firefox                                                                                                    |                                                                                                    | _ 7 🗙          |
|----------------------------------------------------------------------------------------------------|----------------------------------------------------------------------------------------------------|----------------|
| Naviance, Inc. (US) https://connection.paviance.com/family-connection                                                                                                    | vicelenes/index/scillenes/index/scillenes/scillenes/scillenes/scillenes/index/scillenes/index/s                                                                                                    |                |
| Vevence, Inc. (US) https://donnection.naviance.com/family-connection<br>Search Options<br>search by name:<br>Go<br>alpha browse:<br>ABCDEFGHIJKLMNOPORST<br>UVWXYZ<br>state browse:<br>Alabama V Go<br>county browse:<br>Afghanistan V Go | Vicelegenindex/college_bicker/frommane=addappsbname_field=college_jd[1]  College Picker  Alfed Jubyschild College Alfred, NY  Bindhardton University Binghamton, NY  Bindhardton University Binghamton, NY  Bindhardton University College Gravity Burling, NY Catests College Burling, NY  Catests College Burling, NY  Dystell Diversity Potsdam, NY  Dystell Diversity Potsdam, NY  Le Mona College Synacuse, NY  Mazareth College Bhock, NY  Natarat Diversity Nagara University, NY  Tae Ohio Otation Diversity Potsdam, NY  Stabu Diversity Potsdam, Diversity, NY  Stabu Diversity Potsdam, NY  Stabu Diversity Potsdam, NY  Stabu Diversity Oftew College, NY  Stabu Diversity Oftew College, NY  Stabu Diversity Oftew College, NY  Stabu Diversity Nagara University, NY  Stabu Diversity Oftew College, NY  Stabu Diversity Oftew College, NY  Stabu Diversity Oftew College, NY  Stabu Diversity Nagara University, NY  Stabu Diversity Nagara University, NY  Stabu Diversity Nagara University, NY  Stabu Diversity Oftew College, NY  Stabu Diversity Oftew College, NY  Stabu Diversity Oftew College, NY  Stabu Diversity Oftew College, NY  Stabu Diversity Oftew College, NY  Stabu Diversity Oftew College, NY  Stabu Diversity Of |                |
| Dope                                                                                                    |                                                                                                    |                |
| Binfinite Campus - Moz 1 🕲 Add Colleges - Mo                                                                                                    | ozilla 🔰 🥹 Infinite Campus - Moz 🛛 🕙 Naviance Succeed 🛛 😢 College Picker - Mozill 🧻 🛑 Teresa Kneezel - Inb 🗍 💽 Microsoft PowerPoint                                                                                                    | ে থু 🕬 9:51 AM |

### 6. Click on the school.

| 🥹 College Picker - Mo  | zilla Firefox                                                      |                               |                                           |                                 |                          |                      |                        | _ @ 🔀 |
|------------------------|--------------------------------------------------------------------|-------------------------------|-------------------------------------------|---------------------------------|--------------------------|----------------------|------------------------|-------|
| Naviance, Inc. (US) ht | tps://connection.naviance                                          | e.com/family-connection/colle | eges/index/college-picker/formname/ac     | ddapps/name_field/college1/id_f | ield/college_id[1]       |                      |                        | ☆     |
|                        | Search Options<br>search by name:                                  | Go                            | College Picker<br>St. John Fisher College | er, NY                          |                          |                      |                        |       |
|                        | alpha browse:<br>ABCDEFGHIJI<br>UVWXYZ<br>state browse:<br>Alahama |                               |                                           |                                 |                          |                      |                        |       |
|                        | country browse:<br>Afghanistan                                     | Go                            |                                           |                                 |                          |                      |                        |       |
|                        |                                                                    |                               |                                           |                                 |                          |                      |                        |       |
|                        |                                                                    |                               |                                           |                                 |                          |                      |                        |       |
|                        |                                                                    |                               |                                           |                                 |                          |                      |                        |       |
|                        |                                                                    |                               |                                           |                                 |                          |                      |                        |       |
|                        |                                                                    |                               |                                           |                                 |                          |                      |                        |       |
| Done                   | finito Compus Mo-                                                  | 🙆 Add Collogos - Marilla      | Infinito Computer Mar                     |                                 | (D) College Diday, Maril |                      | Microsoft DownrDrint   |       |
| Stant 🕑 Ir             | nrinice Campus - Moz                                               | Add Colleges - Mozilla.       | 🥑 Infinite Campus - Moz                   | waviance Succeed                | College Picker - Mozill  | ieresa Kneezel - Inb | Indicrosoft PowerPoint |       |

### Decision). You can also request Add Colleges - Mozilla Firefox a transcript in one File Edit View History Bookmarks Tools 😔 Naviance, Inc. (US) https://connection.naviance.com/family-connection/colleges/application/add step by checking the 应 Most Visited 🥐 Getting Started 脑 Latest Headlin Add Colleges request bex.count Penfield High School Logged in as: Charlie Chief (log out colleges colleges I'm applying to Use this page to tell your counselor about colleges to which you are definitely planning to apply. Click "lookup" to find the name of each college. Click the "request" check box in the Transcript column if you need the school to submit a transcript to that college. If you are not sure about applying to certain colleges yet, Go you should add them to your list of prospective MORE SEARCH OPTIONS >> I have submitted my application Type Transcript ollege Regular Decision request St. John Fisher College lookup Regular Decision request my colleges Rolling (click lookup) lookup Priority > colleges I'm thinking about lockup request (click lookup) Early Decision Early Decision II > colleges I'm applying to request (click lookup) lookup Early Action Restrictive Early Action > college visits request (click lookup) lookup Other request Regular Decision (click lookup) lookup request (click lookup) Regular Decision lookup college research request (click lookup) Regular Decision okup > college match Regular Decision ~ request (click lookup) okup > college compare Regular Decision request (click lookup) okup college lookup > college search Add Colleges Cancel > college resources college maps Done 🗁 Student College Plan... 🛛 📧 Microsoft Excel - juni... 🔹 💽 Microsoft PowerPoint .. ( S = )) 😋 9:02 AM 🛃 start 🕘 Infinite Campus - Moz.. 🖏 Add Colleges - Mozilla. 💮 Teresa Kneezel - Inb...

7. Check the type of college application (e.g., Regular Decision, Early Decision).

8. Continue adding additional schools by clicking "lookup". When you are finished adding colleges, click "Add Colleges".

### 9. To request a transcript, click "request transcript".

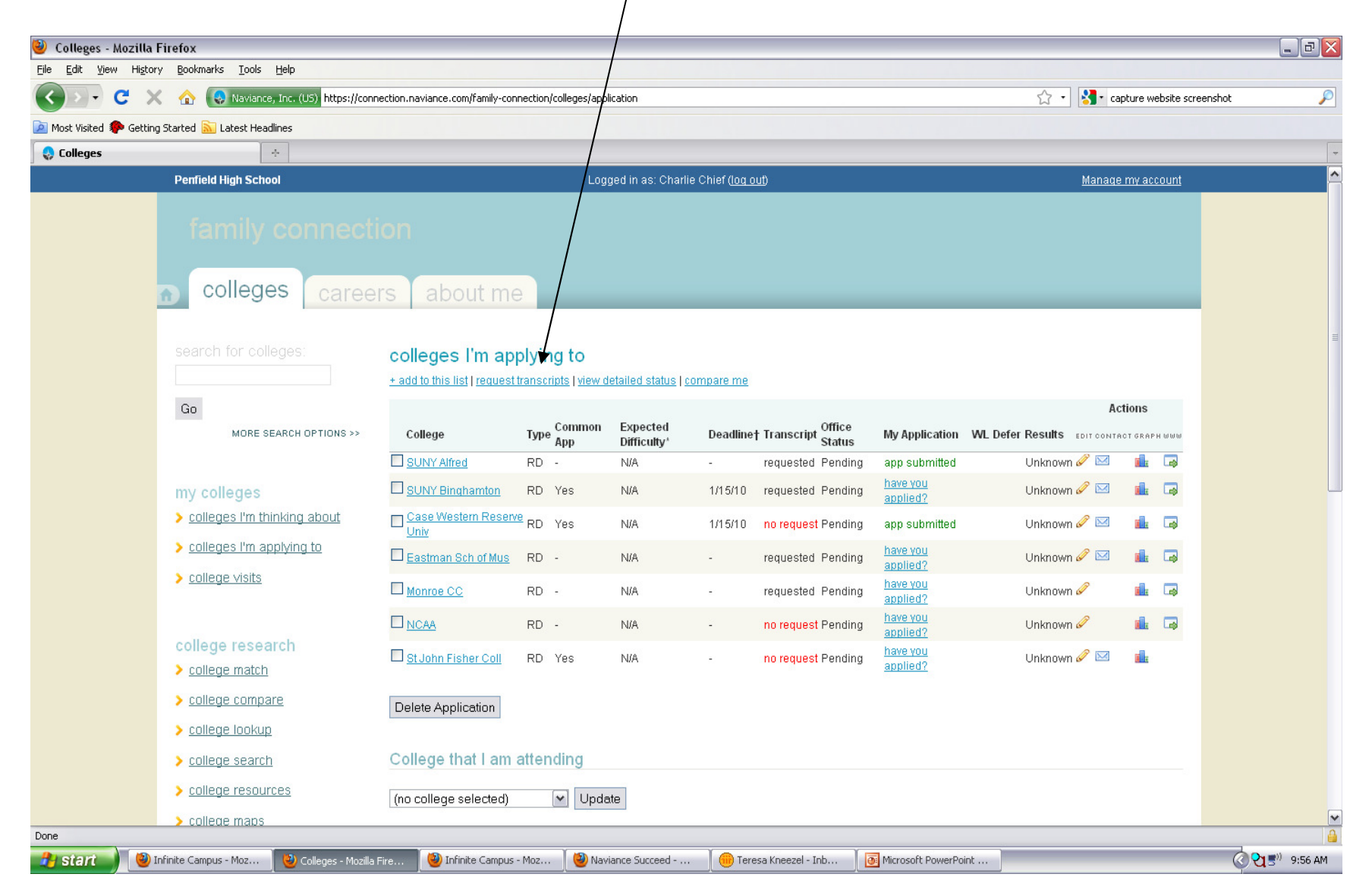

## 10. Check the boxes next to the schools to which you would like transcripts sent. $\hfill \label{eq:charge}$

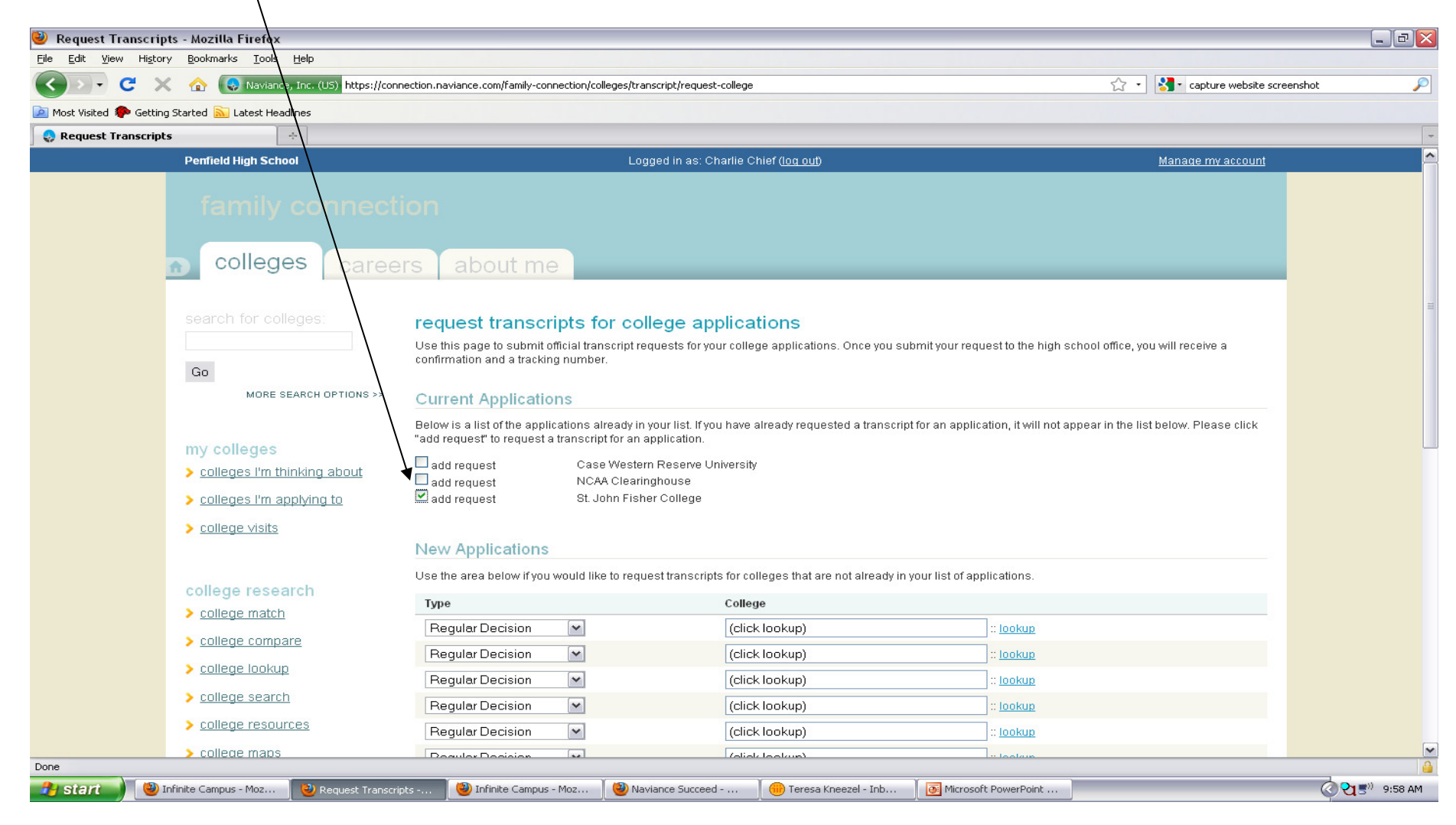

### 11. Click "Request Transcripts".

| 🥹 Request Transcript          | ts - Mozilla Firefox                           |                                                                              |                                               |                                            |                                                            | _ @ 🔀                      |  |  |  |
|-------------------------------|------------------------------------------------|------------------------------------------------------------------------------|-----------------------------------------------|--------------------------------------------|------------------------------------------------------------|----------------------------|--|--|--|
| <u>File Edit View History</u> | y <u>B</u> ookmarks <u>T</u> ools <u>H</u> elp |                                                                              |                                               |                                            |                                                            |                            |  |  |  |
| C X                           | 🕜 ( 😔 Naviance, Inc. (US) https://con          | nection.naviance.com/family-con                                              | nection/colleges/transcript/reque             | st-college                                 | ☆ • <mark>3</mark> • a                                     | pture website screenshot 🖉 |  |  |  |
| 🔎 Most Visited p Getting      | Started 🔝 Latest Headlines                     |                                                                              |                                               |                                            |                                                            |                            |  |  |  |
| 🛛 👴 Request Transcripts       | •                                              | Ose this bade to submit o                                                    | nicial transcript requests for v              | our college applications. Once you su      | print your request to the main school onice, you will rece | alve a                     |  |  |  |
|                               | Go                                             |                                                                              |                                               |                                            |                                                            |                            |  |  |  |
|                               | MORE SEARCH OPTIONS >> Current Applications    |                                                                              |                                               |                                            |                                                            |                            |  |  |  |
|                               | my colleges   colleges I'm thinking about      | Below is a list of the applic<br>"add request" to request a<br>— add request | lease click                                   |                                            |                                                            |                            |  |  |  |
|                               | colleges I'm applying to                       | 🖵 add request<br>🗹 add request                                               | NCAA Clearinghouse<br>St. John Fisher College |                                            |                                                            |                            |  |  |  |
|                               | > college visits                               |                                                                              |                                               |                                            |                                                            |                            |  |  |  |
|                               |                                                | New Applications                                                             |                                               |                                            |                                                            |                            |  |  |  |
|                               | college research                               | Use the area below if you                                                    | would like to request transcrip               | ots for colleges that are not already in y | your list of applications.                                 |                            |  |  |  |
|                               | > college match                                | Туре                                                                         |                                               | College                                    |                                                            |                            |  |  |  |
|                               | > college compare                              | Regular Decision                                                             | ~                                             | (click lookup)                             | :: <u>lookup</u>                                           |                            |  |  |  |
|                               | College lookup                                 | Regular Decision                                                             | <b>~</b>                                      | (click lookup)                             | :: <u>lookup</u>                                           |                            |  |  |  |
|                               |                                                | Regular Decision                                                             | <b>v</b>                                      | (click lookup)                             | :: lookup                                                  |                            |  |  |  |
|                               | > college search                               | Regular Decision                                                             | <b>*</b>                                      | (click lookup)                             | :: lookup                                                  |                            |  |  |  |
|                               | college resources                              | Regular Decision                                                             | ~                                             | (click lookup)                             | :: lookup                                                  |                            |  |  |  |
|                               | > college maps                                 | Regular Decision                                                             | ~                                             | (click lookup)                             | :: lookup                                                  |                            |  |  |  |
|                               | > <u>scattergrams</u>                          | Regular Decision                                                             | ×                                             | (click lookup)                             | :: <u>lookup</u>                                           |                            |  |  |  |
|                               | > acceptance history                           | Regular Decision                                                             | ~                                             | (click lookup)                             | :: lookup                                                  |                            |  |  |  |
|                               | > enrichment programs                          | Regular Decision                                                             | ~                                             | (click lookup)                             | :: <u>lookup</u>                                           |                            |  |  |  |
|                               |                                                | Regular Decision                                                             | <b>~</b>                                      | (click lookup)                             | :: lookup                                                  |                            |  |  |  |
|                               | scholarships & monev                           |                                                                              |                                               |                                            |                                                            |                            |  |  |  |
|                               | > scholarship match                            | Cancel Requ                                                                  | uest Transcripts                              |                                            |                                                            |                            |  |  |  |
|                               | > scholarship list                             |                                                                              |                                               |                                            |                                                            | ×                          |  |  |  |
| Done                          |                                                |                                                                              | 1                                             |                                            |                                                            |                            |  |  |  |
| 🦺 start 🌓 🥹 🛙                 | nfinite Campus - Moz 🛛 🕙 Request Transcri      | ipts 🛛 🕹 Infinite Campus -                                                   | Moz 🦉 Naviance Succee                         | d 📗 💮 Teresa Kneezel - Inb                 | Microsoft PowerPoint                                       | (ଦିସ≣ <sup>®</sup> 9:59 AM |  |  |  |

12. Note the confirmation note that the transcript has been requested. Counselors will also provide the college with a counselor letter of recommendation if that is required by the school.

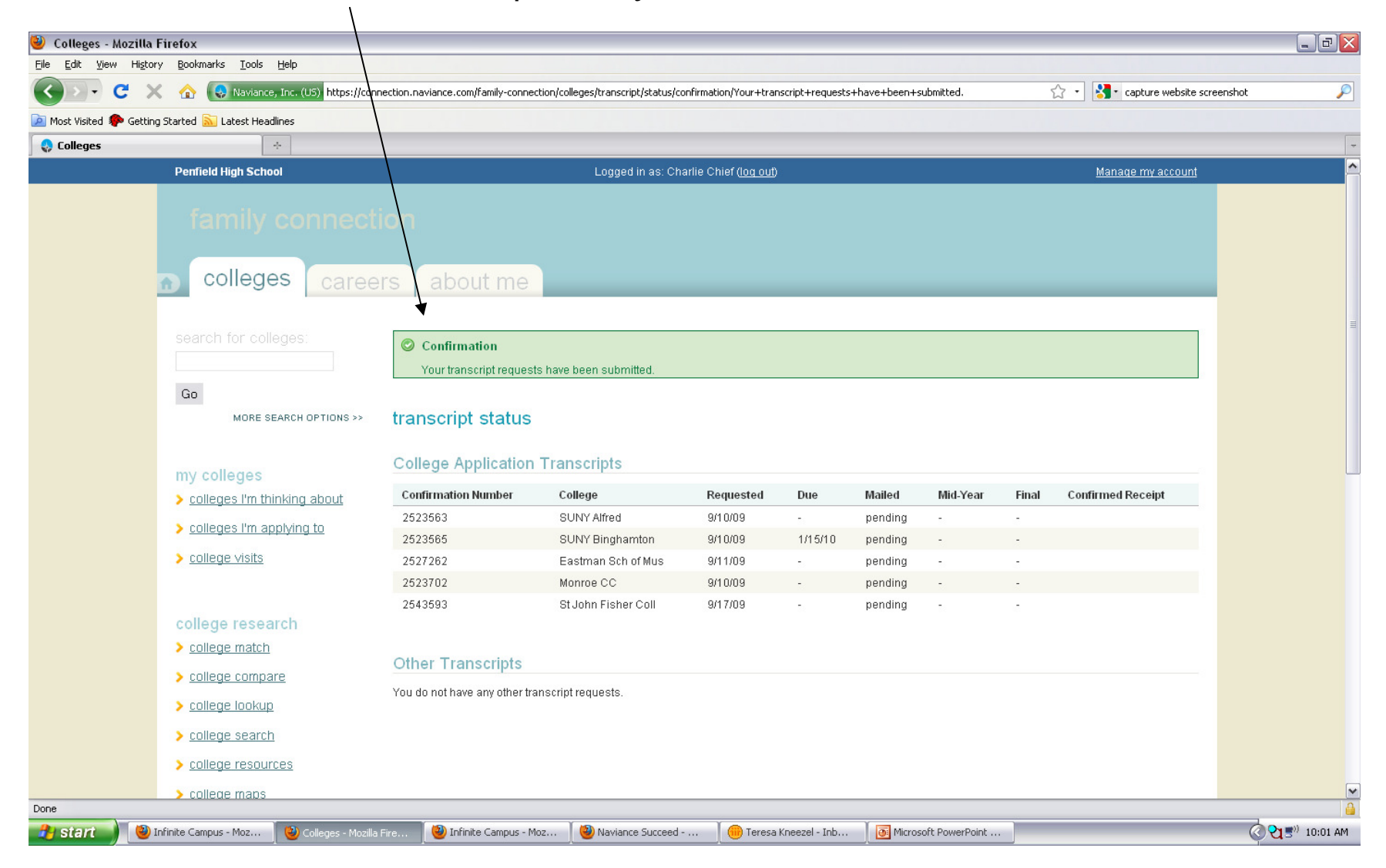

13. You can track when records have been submitted by our counseling office by clicking on "Colleges I'm Applying To" under the "Colleges" tab.

| 🅹 Colleges - Mozilla    | a Firefox                                                         |                                  |                      |                         |              |                             |                       |                               |                    | _ @ 🔀    |
|-------------------------|-------------------------------------------------------------------|----------------------------------|----------------------|-------------------------|--------------|-----------------------------|-----------------------|-------------------------------|--------------------|----------|
| Eile Edit ⊻iew Histo    | ory <u>B</u> ookmarks <u>T</u> ools <u>H</u> elp                  |                                  |                      |                         |              |                             |                       |                               |                    |          |
| 🔇 >> C 🗧                | 🗙 🏠 😣 Naviance, Inc. (US) https://co                              | nnection.naviance.com/family-cor | nection/colleges/app | lication/               |              |                             |                       | 🟠 🔹 🚼 - captu                 | ure website scree  | enshot 🔎 |
| 🔎 Most Visited Ҏ Gettir | ng Started 🔝 Latest Headlines                                     |                                  |                      |                         |              |                             |                       |                               |                    |          |
| 👴 Colleges              | +                                                                 |                                  |                      |                         |              |                             |                       |                               |                    | -        |
|                         | Penfield High School Logged in as: Charlie Chief ( <u>log out</u> |                                  |                      |                         |              |                             |                       | <u>Manage m</u>               | i <u>y account</u> | ^        |
|                         | family connec                                                     | tion<br>ers about me             | 2                    |                         |              |                             |                       |                               |                    |          |
|                         | search for colleges:                                              | colleges I'm ap                  | plying to            | letailed status   c     | compare me   |                             |                       |                               |                    | E        |
|                         | Go                                                                |                                  |                      |                         |              | •                           |                       | Actio                         | ons                | 1        |
|                         | MORE SEARCH OPTIONS >                                             | College                          | Type Common<br>App   | Expected<br>Difficulty* | Deadline     | Transcript Office<br>Status | My Application        | WL Defer Results EDIT CONTACT | GRAPH WWW          |          |
|                         |                                                                   | SUNY Alfred                      | RD -                 | N/A                     | <del>.</del> | requested Pending           | app submitted         | Unknown 🥔 🖂                   | <b>il:</b> 🔿       |          |
|                         | my colleges                                                       | SUNY Binghamton                  | RD Yes               | N/A                     | 1/15/10      | requested Pending           | have you<br>applied?  | Unknown 🖉 🖂                   | <b>il</b> 🗔        |          |
|                         | colleges I'm thinking about                                       | Case Western Resen               | <sup>e</sup> RD Yes  | N/A                     | 1/15/10      | no request Pending          | app submitted         | Unknown 🥔 🖂                   | <b>il:</b> 🗔       |          |
|                         | colleges I'm applying to                                          | Eastman Sch of Mus               | RD -                 | N/A                     | 2            | requested Pending           | have you              | Unknown 🥒 🖂                   | <b>i</b> 🗔         |          |
|                         | > <u>college visits</u>                                           | Monroe CC                        | RD -                 | N/A                     | -            | requested Pending           | have you<br>applied?  | Unknown 🖉                     | <b>i</b> 🗔         |          |
|                         |                                                                   |                                  | RD -                 | N/A                     |              | no request Pending          | have you              | Unknown 🥔                     | <b>ii</b> 🗔        |          |
|                         | college research <u>college match</u>                             | St John Fisher Coll              | RD Yes               | N/A                     | ÷            | requested Pending           | have you<br>applied?  | Unknown 🥒 🖂                   | alle -             |          |
|                         | > college compare                                                 | Delete Application               |                      |                         |              |                             |                       |                               |                    | •        |
|                         | > <u>college lookup</u>                                           |                                  |                      |                         |              |                             |                       |                               |                    |          |
|                         | > college search                                                  | College that I am                | attending            |                         |              |                             |                       |                               |                    |          |
|                         | > college resources                                               | (no college selected)            | V Unde               | ate                     |              |                             |                       |                               |                    |          |
|                         | > college maps                                                    |                                  |                      |                         |              |                             |                       |                               |                    | ×        |
| Done                    |                                                                   |                                  | 1.40                 |                         |              | Y.                          | -                     |                               |                    | â        |
| 🥶 stan 🔰 🥹              | Infinite Campus - Moz 🛛 🥹 Colleges - Mozil                        | la Fire 🥑 Campus LogOff          | - Moz 🥑 Nav          | viance Succeed          | . 🛛 🤠 Tere   | sa Kneezel - Inb            | 💁 Microsoft PowerPoin | it                            |                    | 10:03 AM |